# Web2Fax2024 服務 操作說明

https://hinetfax.hinet.net

版本 2024.12.11

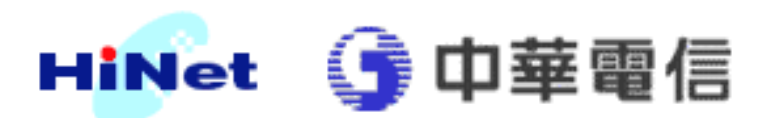

# 操作說明目錄

- (一)、登入 Web2Fax2024 服務
- (二)、進入 Web2Fax2024 頁面
- (三)、發送傳真-輸入寄件人資料
- (四)、發送傳真-輸入收件人資料
  - [1]、直接輸入方式說明
  - [2]、上傳檔案方式說明
  - [3]、名冊簿選取方式說明
- (五)、發送傳真-上傳傳真文件檔案說明
- (六)、發送傳真-確認傳送
- (七)、查詢發送紀錄
- (八)、通訊錄設定
- (九)、傳真設定

# (一)、登入 web2fax2024 服務

(1). Web2Fax2024 登入的網址為: https://hinetfax.hinet.net/

| 💮 中華電信 網際傳真                   | × +                                                                                                    |                         |                     |                     |                  |
|-------------------------------|----------------------------------------------------------------------------------------------------|-------------------------|---------------------|---------------------|------------------|
| $\rightarrow$ C $(= https://$ | /hinetfax.hinet.ne                                                                                                    | et                      |                     |                     |                  |
|                               |                                                                                                    |                         | 回HiNet首頁            | Ī                   |                  |
|                               |                                                                                                    |                         | н                   | Net #               | 際傳真              |
|                               |                                                                                                    |                         |                     | 產品介紹                | ₿ <b>費率說明</b>    |
| (2). 選取 [使用專                  | <b>區]</b> 後,再                                                                                                    | 按下 [Wet                 | o2Fax2024]          | 按鍵,畫面               | <b></b> 「如下:     |
| 回HiNet首頁                      |                                                                                                    |                         |                     | <u>中華電信</u>  好度活    | 動 網站地圖 網站公告 會員中心 |
| HiNet 網際                      | 專真                                                                                                    |                         | 📮 線上申請              | <b>2</b> 專人服務<br>申請 | § 🕞 臨櫃申請         |
| 帝產品介绍                         | 會費率說明                                                                                                    | ⊗申請流程                   | 回下載真區               | ♀使用專區               | O常見問題            |
|                               |                                                                                                    | 0.00                    |                     |                     |                  |
|                               | H Web Fax使用                                                                                                    | 妃明 Web Faxw             | 反防宣詞                |                     |                  |
|                               | HINOT FAX<br>With the state of the state of th | ÷ [                     | INet Fax • • • Web2 | 2登入<br>Fax2024      |                  |
|                               | 登入後即可到                                                                                                    | <sup>霍</sup> 詢您的傳送紀錄,包含 | ≹傳送狀態及傳送時間。         |                     |                  |
| • 雙向傳真                        | HINCE Fax                                                                                                    | 公司代碼:<br>               | ŝ                   | ≩入<br>ogin          |                  |

(3).輸入用戶識別碼、密碼及圖形驗證碼後,勾選"我已閱讀並同意服務使用 條款",按[認證]按鈕,進行認證工作。

| 【寬頻上                 | 網帳單】                 |    |    |
|----------------------|----------------------|----|----|
| 商品名稱: F<br>商品金額: 「   | ℃Fax認證<br>身份驗證用.尚未計費 |    |    |
| 用戶 <mark>識</mark> 別碼 | 請輸入HN後8個數字           | •  |    |
| 用戶密碼                 |                      |    |    |
| 圖形認證碼                | 英文字母不分大小寫            | ]  |    |
|                      | xa6hc 🔁              |    |    |
| □ 我已閱讀並              | 同意服務使用條款。            | 認證 | 重設 |

(4). 認證通過後,按下 同意 藍色按鈕,即可進入 Web2Fax2024 服務頁面。

| 回HiNet首頁     |                                | 中華電信  好康活動  網站地圖  網站公告   會員中心                                                                                                    |
|--------------|--------------------------------|----------------------------------------------------------------------------------------------------|
| HiNet        | L 網際傳真                         | 泉上申請     泉上申請     泉上申請     泉山     泉水     泉     泉水     泉     泉山     泉水     泉     泉 |
| 個資保護同        | 同意事項                           |                                                                                                    |
| 貴客戶位<br>關法律, | 更用HiNet網際傳真服務如有<br>並應自行確保其合法性及 | 第蒐集處理利用他人個人資料,應遵守個人資料保護法及相<br>負擔法律責任。郵件、簡訊可能寄不到,請至查詢確認。                                                                                                    |
|              | 同意                             | 不同意                                                                                                    |

進入 Web2Fax2024 服務 網頁:

| iNet | 網際傳真                 |                                |                  |                                 | #                        | 中華電信 [好日<br>時 一 二 一 二 一 一 一 一 一 一 一 一 一 一 一 一 一 一 一 | <ul> <li>              新             「前は地面 網站公告 命             新             「</li></ul> |
|------|----------------------|--------------------------------|------------------|---------------------------------|--------------------------|-----------------------------------------------------|-----------------------------------------------------------------------------------------|
|      | 發訊紀錄查詢               |                                | K                | ?                               |                          |                                                     |                                                                                         |
|      | Web2Fax2024          | 公。發訊紀錄查詢                       | 目前已取消            | 深夜時段優惠價(1.4元/每到                 | 复),恢復一般時間                | B計價。                                                |                                                                                         |
|      | <b>通訊錄</b><br>傳送名冊維護 | <b>体真設定</b><br>Web2Fax/Fax2Fax | ★ 請確認發送<br>「檢查伺服 | 名單的正確性,事先需先来<br>[器憑證撤銷* 」 取消打勾, | HE中期際網路選U<br>並勾選TLS1.1以上 | 顏修改,路徑為「進器」<br>- 協定。                                | →「安全性」→                                                                                 |
| 3    | 傳真簡訊語音通              | 知 E-Mail                       |                  |                                 |                          |                                                     |                                                                                         |
|      | 起始日期 (限最近 90 天)*     |                                |                  | 結束日期。                           |                          |                                                     |                                                                                         |
| ₿ł   | 2024-09-30           |                                |                  | 2024-09-30                      |                          |                                                     |                                                                                         |
|      | 傳真類別。                |                                |                  | 傅真結果*                           |                          |                                                     |                                                                                         |
|      | PC Fax Fax 2         | Fax Web 2 FTP 2<br>Fax FAX     | O ALL            | 只有失敗                            | 只有成功                     | 傳真處理中                                               | O ALL                                                                                   |
|      | 只列出廣播                |                                |                  |                                 |                          |                                                     |                                                                                         |
|      |                      | 直詢                             |                  |                                 | 取消                       |                                                     |                                                                                         |
| 2    |                      |                                |                  |                                 |                          |                                                     |                                                                                         |

# (二)、進入 Web2Fax2024 頁面

(1)點選 左上角 或 左邊 的整合發訊圖樣

| HiNet首頁 |                      |                              |                  |                            |                              | 中華電信 好想            | 【活動】網站地圖 【網站公告 【會員中 |
|---------|----------------------|------------------------------|------------------|----------------------------|------------------------------|--------------------|---------------------|
| HiNet   | t 網際傳真               |                              |                  |                            | ■ 線上申                        | 請 東人服 事人服          | 務 🕞 臨櫃申請            |
|         | 發訊紀錄查詢               |                              | ×                | -                          |                              |                    |                     |
|         | Web2Fax2024          | 〇。<br>發訊紀錄查詢                 | 目前已取消            | 深夜時段優惠價(1.4元/              | (每頁),恢復一般時段                  | 這 <b>十冊</b> 。      |                     |
| 2       | <b>通訊錄</b><br>傅送名冊維護 | 使<br>傅真設定<br>Web2Fax/Fax2Fax | ★ 請確認發送<br>「檢查伺服 | 名單的正確性,事先需<br>器憑證撤銷* 」 取消打 | 先將IE中網際網路選U<br>勾,並勾選TLS1.1以上 | 1修改,路徑為「進階」<br>協定。 | → [安全性] →           |
| 8       | 傳真簡訊語音通              | 重知 E-Mail                    |                  |                            |                              |                    |                     |
|         | 起始日期 (限最近 90 天)*     |                              |                  | 結束日期。                      |                              |                    |                     |
| -QF     | 2024-09-30           |                              |                  | 2024-09-30                 |                              |                    |                     |
|         | 傳真類別。                |                              |                  | 傅真結果*                      |                              |                    |                     |
|         | PC Fax Fax           | 2 Fax Web 2 FTP 2<br>Fax FAX | O ALL            | 只有失敗                       | 只有成功                         | 傳真處理中              | O ALL               |
|         | 只列出廣播                |                              |                  |                            |                              |                    |                     |
|         |                      | 查詢                           |                  |                            | 取消                           |                    |                     |
| -3      |                      |                              |                  |                            |                              |                    |                     |
|         |                      |                              |                  |                            |                              |                    |                     |

(2) 進入 Web2Fax2024 頁面,確認 發送傳真選項 有打勾:

| 回HiNet首頁         |             | 中華電信 [好度活動] 網法公告 [倫員中心                                                                                                    |
|------------------|-------------|----------------------------------------------------------------------------------------------------|
| HiNe             | t 網際傳真      | 東上申請                                                                                                    |
|                  | Web2Fax2024 |                                                                                                    |
|                  | ✓ 發送傳真      |                                                                                                    |
|                  |             | <b>寄件人資料</b> 收件人傅真號碼 傅真文件檔案                                                                                                    |
| Q                |             | <b>寄件人名福</b> <i>邮</i> 先生                                                                                                    |
| <b>7</b>         |             | 公司 中華電信                                                                                                    |
|                  |             |                                                                                                    |
| -\$ <del>1</del> |             | ·備真機號碼 0223972248                                                                                                    |
|                  |             | 提示:可透過「傳真說定」遵筆指定傳真結果回報方式                                                                                                    |
|                  |             | 寄件人確果●<br>運賃の指見版金                                                                                                    |
| -2               |             | <ol> <li>(一) 福家銀徑: 請用上條能文字 bt 福, 中文以 ANSI 或 UTF-8 編碼</li> <li>(二) 格式規則: 福奈內容為文学報格式, 共有三行:<br/>第一行為客件, 人名祿<br/>第二行為客件, 人名祿<br/>第二行為客件, 人的祿真該嗎(合區碼)</li> <li>(二) 範引: 鄭州 MyTelX.TXT 的國家內容為:<br/>鄧先生<br/>中筆電信</li> </ol> |

## (三)、發送傳真-輸入寄件人資料

進入 Web2Fax2024 頁面後,首先要輸入的是〔寄件人資料〕: (1) 請輸入寄件人名稱、寄件人的公司名稱、寄件人的傳真號碼。

| 寄件人                                                                                 | 資料 收件人傳真號                                                            | 碼(傳真文件檔案)                    |
|-------------------------------------------------------------------------------------|----------------------------------------------------------------------|------------------------------|
| 寄件人名稱 鄙先生                                                                           |                                                                      |                              |
| 公司中華電信                                                                              |                                                                      |                              |
|                                                                                     |                                                                      |                              |
| 傳真機號碼 0223972248                                                                    |                                                                      |                              |
| 提示:可透過「傳真設定」選                                                                       | 單指定傳真結果回報方式                                                          |                              |
| 選擇或拖曳檔                                                                              | 箨                                                                    |                              |
| <ul> <li>(一) 檔案類型:</li> <li>(二) 格式說明:</li> <li>第一行為寄<br/>第二行為寄<br/>第三行為寄</li> </ul> | 請用上傳純文字 txt 檔, 中<br>檔索內容為文字檔格式, 步<br>件人名稱<br>件人的公司名稱<br>件人的傳真號碼(含區碼) | P文以 ANSI 或 UTF−8 編碼<br>共有三行: |

(2) 或是按〔選擇或拖曳檔案〕選擇寄件人檔案,確認後按〔確定〕,即會將 寄件人檔案的內容填入欄位;若是按〔取消〕,則會取消所選擇的寄件人檔 案。

| 寄件人檔案 🛿                                                                                                    |                                                                                                    |
|----------------------------------------------------------------------------------------------------|----------------------------------------------------------------------------------------------------|
| 選擇或拖曳檔案                                                                                                    | 秦                                                                                                    |
|                                                                                                    |                                                                                                    |
| <ul> <li>(一)檔案類型: 計</li> <li>(二)格式說明: 桃<br/>第一行為寄件</li> <li>第二行為寄件</li> <li>第三行為寄件</li> <li>第三行為寄件</li> <li>(三)範例: 例如日<br/>鄭先生</li> <li>中華電信</li> <li>0223972248</li> </ul> | 青用上傳純文字 txt 檔,中文以 ANSI 或 UTF-8 編碼<br>當案內容為文字檔格式,共有三行:<br>⊧人名稱<br>⊧人的公司名稱<br>⊧人的傳真號碼(含區碼)<br>MyTelX.TXT 的檔案內容為:<br>8 |

## (四)、發送傳真-輸入收件人傳真號碼

1.點選"收件人傳真號碼"頁簽

2.收件人的資料有三種輸入方式:

- · 輸入收件人傳真號碼:提供直接輸入十個人以下的收件人資料。
- ·上載傳真號碼簿檔:提供上傳已輸入存檔的收件人資料。
- · 名冊簿選取: 提供選取已儲存在名冊簿裏的名單。

| 真接收號碼輸入方式                                              |                                                                 |       |
|--------------------------------------------------------|-----------------------------------------------------------------|-------|
| 直接輸入                                                   | 上載傳真號碼簿                                                         | 名冊簿選取 |
|                                                        |                                                                 |       |
| 請輸入: 8862819<br>範例 2: 傳真到日:<br>請輸入: 81712345           | 71234 或 0281971234<br>本國碼 81,區碼 7,接收號碼 12345678<br>678          |       |
| 請輸入: 8862819<br>範例 2 : 傅真到日:<br>請輸入: 81712345<br>真接收號碼 | 71234 或 0281971234<br>本國碼 81, 區碼 7, 接收號碼 12345678<br>678<br>收件人 | 收件人公司 |
| 請輸入: 8862819<br>範例 2 : 傳真到日;<br>請輸入: 81712345<br>真接收號碼 | 71234 或 0281971234<br>本國碼 81, 區碼 7, 接收號碼 12345678<br>678<br>收件人 | 收件人公司 |

[1]、直接輸入方式

#### 寄件人資料 收件人傳真號碼 傅真文件檔案

| 傳真接收號碼輸入方式                                                            |                                                                                               |                                                |       |
|-----------------------------------------------------------------------|-----------------------------------------------------------------------------------------------|------------------------------------------------|-------|
| 直接輸入                                                                  | 上撞                                                                                            | <b>扰傳真號碼簿</b>                                  | 名冊簿選取 |
| ● 傳真接收號碼請載<br>範例1:傳真到台圳<br>請輸入:88628197<br>範例2:傳真到日本<br>請輸入:817123456 | <b>俞入完整國碼 + 區碼 + 俱</b><br>5, 台灣國碼 886, 台北區碼<br>1234 或 0281971234<br>5國碼 81, 區碼 7, 接收號碼<br>578 | <b>真接收號碼</b><br>52,傅真接收碼 81971234<br>§12345678 | 4     |
| 傳真接收號碼                                                                | 收件人                                                                                           |                                                | 收件人公司 |
|                                                                       |                                                                                               |                                                |       |
|                                                                       |                                                                                               |                                                |       |

## [2]、上傳檔案方式說明

|                                       | 导件人資料 收件人傳真號碼                                                         | 傳真文件檔案    |     |
|---------------------------------------|-----------------------------------------------------------------------|-----------|-----|
| 傳真接收號碼輸入方式                            |                                                                       |           |     |
| 直接輸入                                  | 上載傳真號碼演                                                               | 名冊        | 簿選取 |
|                                       | 式<br>以 ANSI 或 UTF-8 編碼, 單檔最多<br>編 收件人公司名稱<br>中華電信<br>且客服中心<br>澳門創新營運處 | 3 999 筆資料 |     |
| (אַנּערניאָקאָראָעראָאָד), אָנערניאָד |                                                                       |           |     |
|                                       |                                                                       |           | 11  |
|                                       |                                                                       |           |     |
|                                       |                                                                       |           |     |

# [3]、名冊簿選取方式

| 專真接收號码 | 馬輸入方式       |            | _                 |            |     |
|--------|-------------|------------|-------------------|------------|-----|
|        | 直接輸入        |            | 上載傳真號碼簿           | 名冊簿選取      |     |
| 003    |             |            | ~ 同時發送至…          |            |     |
| 家      | 收件者名<br>稱   | 傅真接收號碼     | E-Mail            | 簡訊語音接收號碼   | 名冊  |
| 001    | test<br>sms | 0223456789 | test@cht.com.tw   | 0912345678 | 003 |
| 002    | test        | 0222345678 | test02@cht.com.tw | 0233456789 | 003 |
| 10 🗸   |             |            |                   | <          | 1 > |

## (五)、發送傳真-上傳傳真文件檔案說明

(1). 選擇〔解析度〕,預設為〔204 X 98 dpi〕。

(2). 按〔選擇或拖曳檔案〕按鈕,選取要傳真的文件檔案,檔案大小不能超過 5 MB,否則,會產生錯誤訊息,若為.JPG 檔,建議貼到 word 後,以 word 檔傳真,否則可能會有因 JPG 檔解析度過大分割成多頁傳真。

- (3). 選取完畢後,自動進行轉檔。
- (4). 轉檔完畢可點選"轉檔結果預覽"確認轉檔後的內容。
- (5). 確認完畢後按下一步顯示傳真發送資訊。

| 寄件人爹                                                                                                    | 路 收件人傳真號碼                           | 傳真文件檔案                           |
|----------------------------------------------------------------------------------------------------|-------------------------------------|----------------------------------|
| 解析度                                                                                                    |                                     |                                  |
| 低解析度(204x98 DPI)                                                                                                    |                                     | 高解析度(204x196 DPI)費率高1.5倍         |
| 要傳真的文件檔。(檔案大小請勿超過5MB)PD                                                                                                  | F, DOC, DOCX, XLS, XLSX, PP         | T, PPTX, TIF, PNG, JPG, BMP, GIF |
| 選擇或拖曳檔案                                                                                                    |                                     | 轉檔結果預覽                           |
| test.txt (4 b)                                                                                                    | ×                                   |                                  |
| <ul> <li>圖檔解析度過大,會導致拆成</li> <li>(一)將圖檔大小設為直式寬度小約</li> <li>(二)或將圖檔轉存成 tif 或 pdf 檔</li> <li>(三)或將圖檔貼入 word 中再發送</li> </ul> | 多 <b>頁或轉檔過慢,建議:</b><br>640像素@100dpi |                                  |
|                                                                                                    | 下一步                                 |                                  |

## (六)、發送傳真-確認傳送

確認完畢後按"確認發送"送出傳真需求,並顯示處理結果,稍後可至查詢功 能進行查詢。

#### 發送傳真

#### 要傳真的文件檔

test.txt

#### 傳真資訊

解析度:低解析 204x98 DPI 頁數:1 寄件人名稱: 寄件人公司名稱: 寄件人傳真號碼: 回報方式:簡訊 回報類型:整批回報(包含成功與失敗) 回報簡訊號碼:09:

#### 要傳真的號碼及收件人 (第1欄為序號)

001: 88634240000,測試01,

(將文件依傳真號碼傳送出去)

| 確認傳送         |  |
|--------------|--|
|              |  |
|              |  |
|              |  |
| 整合發訊處理完成     |  |
| 傳真1頁,接收號碼共1筆 |  |
| ОК           |  |

# (七)、查詢發送紀錄

1.登入 Web2Fax2024 服務後,點選發訊紀錄查詢或左邊 圖示

| R      |                      |                              |                    |                                  |                      | 中華電信 [好課                                | 活動  開話地画  開話公告 |
|--------|----------------------|------------------------------|--------------------|----------------------------------|----------------------|-----------------------------------------|----------------|
| Net 網際 | 專真                   |                              |                    |                                  | 😑 線上申請               | 濟 ● ● ○ ○ ○ ○ ○ ○ ○ ○ ○ ○ ○ ○ ○ ○ ○ ○ ○ | * 🕞 醫標         |
| 發訊為    | 2錄查詢                 | -2 (                         | ×                  | ?                                | © * \$               |                                         |                |
|        | Veb2Fax2024          | 〇<br>發訊紀錄查詢                  | 🛊 目前已取消涉           | 夜時段優惠價(1.4元/每頁),                 | 恢復一般時段               | ât ( <b>e</b> .                         |                |
|        | <b>通訊錄</b><br>傅送名冊維護 | 体<br>傳真設定<br>Web2Fax/Fax2Fax | ★ 請確認發送名<br>「檢查伺服器 | 單的正確性,事先需先將IE中<br>憑證撤銷* 」取消打勾,並勾 | 期際網路選項<br>可選TLS1.1以上 | 修改,路徑為「進階」<br>協定。                       | →「安全性」→        |
| 傳真     | 簡訊 語音通               | 函知 E-Mail                    |                    |                                  |                      |                                         |                |
| 起始     | 日期 (限最近 90 天)・       |                              |                    | 結束日期                             |                      |                                         |                |
| 133    | 2024-09-30           |                              |                    | 31 2024-09-30                    |                      |                                         |                |
| 傳真     | 類別*                  |                              |                    | <b>傅真結果</b> *                    |                      |                                         |                |
|        | PC Fax Fax :         | 2 Fax Web 2<br>Fax F         | AX ALL             | 只有失敗                             | 只有成功                 | 傳真處理中                                   | O ALL          |
|        | 只列出廣播                |                              |                    |                                  |                      |                                         |                |
|        |                      | Â                            | 訽                  | l I                              | R IA                 |                                         |                |
|        |                      |                              |                    |                                  |                      |                                         |                |

2.傳真發送結果查詢 選擇查詢條件後按下<mark>查詢</mark>

| 傳真 簡訊 語音通知 E-Mail                          |                   |
|--------------------------------------------|-------------------|
| 830日期9 °                                   | <b>结束日期</b> *     |
| <b>2024-07-27</b>                          | <b>2024-07-27</b> |
| 傳真觀別                                       | 傳真結果 •            |
| PC Fax Fax 2 Fax Web 2 Fax FTP 2 FAX O ALL | □ 只有失敗 □ 只有成功     |
| 只到出廣播<br>只同出廣播的說明這裡這裡。只可出廣播的說明這裡這裡         | lowed             |
| ± 24                                       | ¥л                |

### 傳真發送結果畫面

| 孔紀錄查   | 前結果                 |                     | × .          | 0   |           |      | A.   | 8    | Q BB | 1结甲内指接导/ |           |
|--------|---------------------|---------------------|--------------|-----|-----------|------|------|------|------|----------|-----------|
| 文件编辑 ~ | 上傳8500              | 下档约网                | 极件人號碼        | 收件人 | 供直狀態      | 傳送品來 | 推动页段 | 完成買證 | 累計砂盤 | 失敗次證     | 10.602730 |
|        | 2024/07/27 09:25:10 | 2024/07/27 09:28-20 | 896222245679 |     | 忙得以外的萌芽生物 | 年回夜  | 1    | 0    | 0    | 2        | 0         |

(八)、通訊錄設定

1. Web2Fax2024 服務的通訊錄與 webfax、fax2fax 共用

2.登入 Web2Fax2024 服務後,點選通訊錄或左邊 圖示進入通訊錄/名冊維護 頁面

| 回HiNet首頁 |                      |                              |                    |                                                  | 中華電信 好度活              | 動 [網站地圖   網站公告   會員中心 |
|----------|----------------------|------------------------------|--------------------|--------------------------------------------------|-----------------------|-----------------------|
| HiNet    | と 網際傳真               |                              |                    |                                                  | 申請 夏 專人服務 申請          | 🔁 臨標申請                |
|          | 發訊紀錄查詢               |                              | ×                  |                                                  | 12 8                  |                       |
|          | Web2Fax2024          | ②<br>發訊紀錄查詢                  | 目前已取消              | 菜夜時段優惠價(1.4元/每頁),恢復一般時                           | 段計價。                  |                       |
|          | <b>通訊錄</b><br>傳送名冊維護 | 使<br>傳真設定<br>Web2Fax/Fax2Fax | ★ 請確認發送:<br>「檢查伺服器 | 各單的正確性,事先需先將16中期際期路選<br>器憑證撤銷* 」 取消打勾,並勾選TLS1.1以 | 頃修改,路徑為「進階」 -<br>上協定。 | •「安全性」→               |
| B        | 傳真簡訊語音通              | 知 E-Mail                     |                    |                                                  |                       |                       |
|          | 起始日期 (限最近 90 天)*     |                              |                    | 結束日期。                                            |                       |                       |
| -\$F     | 31 2024-09-30        |                              |                    | 2024-09-30                                       |                       |                       |
|          | 傅真類別*                |                              |                    | 傅真結果 *                                           |                       |                       |
|          | PC Fax Fax 2         | Fax Web 2<br>Fax             | FTP 2<br>FAX O ALL | 只有失敗 只有成功                                        | 傳真處理中                 | O ALL                 |
|          | 只列出廣播                |                              |                    |                                                  |                       |                       |
|          |                      |                              | 查询                 | 取消                                               |                       |                       |
| Ð        |                      |                              |                    |                                                  |                       |                       |

## 2.建立名冊 - 有2種方式

● 收件者名冊上傳

| 通訊錄/傳送名冊維 | iĝ     |            | × . (° |      |                     |         |
|-----------|--------|------------|--------|------|---------------------|---------|
| 名冊編號:     |        |            |        |      |                     | + 新增收件人 |
| 序號        | 收件者名稱  | 傳真機號碼      | E-MAIL | 電話號碼 | 最後更新日期              |         |
| 1         | test01 | 0223814999 |        |      | 2021/11/16 16:14:11 |         |
| 2         | test02 | 0223514899 |        |      | 2021/11/16 16:14:27 |         |
| 3         | 測試01   | 034240000  |        |      | 2022/11/15 17:13:19 |         |
| 4         | тш     | 42411235   |        |      | 2022/11/15 17:13:49 |         |
| 10 🗸      |        |            |        |      |                     | < 1 >   |

(1) 請先點選名冊格式說明頁籤,並依說明格式製作名冊檔

| 傳送 | 名冊維護》 4 | 文件者名冊上傳<br>                                                                                                    |      | × |
|----|---------|----------------------------------------------------------------------------------------------------|------|---|
|    |         | 名冊上傳 📃 名冊格式說明                                                                                                    |      |   |
|    | (一) 格式: | 講上傳 txt 文字權,以 ANSI 33 UTF-8 編碼<br>單一名冊最多 999 筆資料<br>電話號碼須合區碼(0 開頭),國際電話以國碼(例如日本國碼 81)開頭<br>每筆資料格式說明:<br>名冊編號從 901 - 999,不可與現有名冊編號重複<br>資料序號從 901 - 999,不可與現有名冊編號重複<br>資料序號從 901 - 999,可重複<br>傳真號碼只接受國際電話或市話號碼 收件人名福曼多 32 字元<br>發訊接收號碼,只接受國內市話或手機,不接受國際電話 |      |   |
|    |         | 名冊編號                                                                                                    | 第一行  |   |
|    |         | 序號#傅真號碼(國際電話或市話)##收件人名稱##發訊接收號碼##E-Mail                                                                                                    | 第二行  |   |
|    |         | 序號#傳真號碼(國際電話或市話)##收件人名稱##發訊接收號碼##E-Mail                                                                                                    | 第三行  |   |
|    | (二) 範例: | 以下灰字為範例格式                                                                                                    |      |   |
|    |         | 003                                                                                                    | 第一行  |   |
|    |         | 001#0223001234##中華電信台北機房##034001234##test@test.com                                                                                                    | 第二行  |   |
|    |         | 002#07-1230001##中華電信高雄客服中心##034991234                                                                                                    | 第三行  |   |
|    |         | 003#(03)4104001##中華電信新竹營運處 張先生                                                                                                    | 第四行  |   |
|    |         | 005#81 7012345678##長澤まさみ                                                                                                    | 第五行  |   |
|    |         | 005# ##中華電信台北站王先生##0288009900##test001@test.com                                                                                                    | 第六行  |   |
|    |         | 999#886221002100##電力調度管理處##0910123123##ppp@test.com.tw                                                                                                    | 最後一行 |   |

(2) 點選<mark>名冊上傳</mark>頁籤->按<mark>選擇或拖曳檔案</mark>上傳名冊檔->按<mark>確認</mark>建立名 冊

| 傳送名冊維護 》 收件者名冊上傳                                    | × |
|-----------------------------------------------------|---|
| 名冊上傳                                                |   |
| ・費客戶使用HiNet網際傳真服裝須遵守個人資料保護法及相關法律,並應自行確保其合法性及負擔法律責任。 |   |
| 上傳描案名稱<br>如您需要更多說明,請查看上方(名冊格式說明)頁簽。<br>選擇或做與檔案      |   |
| <b>確認</b> 取消                                        |   |

## (3) 上傳成功後可從下拉式選單選擇該名冊編號

| 通訊錄 | /傳送名冊維護 |        |            | × | •           |      | ⊗ · ` |       | 222 ~ | KARCELA BUCH RHCH   |
|-----|---------|--------|------------|---|-------------|------|-------|-------|-------|---------------------|
| 名冊詞 | 高光:     |        |            |   |             |      |       |       | 000   | + 新闻改件人             |
|     | 序號      | 收件者名稱  | 傳真機號碼      |   | E-MAIL      |      |       | 電話就   | 003   | 最後更新日期              |
|     | 001     | test01 | 0223456789 |   | test@cht.co | m.tw |       | 02334 | 222 🗸 | 2024/07/27 10:58:36 |
| 10  | ~       |        |            |   |             |      |       |       | 402   | < 1 >               |

● 新增名冊

(1) 點選新增名冊

| 通訊錄/傳送名ff | 冊維護    |            |        | » <b>(</b> |                     |
|-----------|--------|------------|--------|------------|---------------------|
| 名冊編號:     |        |            |        |            | + 新增收件人             |
| 序號        | 收件者名稱  | 傳真機號碼      | E-MAIL | 電話號碼       | 最後更新日期              |
| 1         | test01 | 0223814999 |        |            | 2021/11/16 16:14:11 |
| 2         | test02 | 0223514899 |        |            | 2021/11/16 16:14:27 |
| 3         | 测试01   | 034240000  |        |            | 2022/11/15 17:13:19 |
| 4         | тш     | 42411235   |        |            | 2022/11/15 17:13:49 |
| 10 🗸      |        |            |        |            | < 1 >               |

(2) 填寫名冊及收件人資訊後按確定(滑鼠移至 1) 圖示可獲得格式提

| 示)              |   |
|-----------------|---|
| 傳送名冊維護》新增名冊     | × |
| 名冊編號(講填入數字)。    |   |
| 222             |   |
| 收件者名稱*          |   |
| test01          |   |
| 傳真號碼 🛛          |   |
| 0223456789      |   |
| 發訊號碼 🛛          |   |
| 0333456789      |   |
| E-MAIL          |   |
| test@cht.com.tw |   |
|                 |   |
|                 |   |

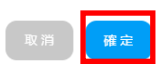

(3) 新增成功後可從下拉式選單選擇該名冊編號

| 通 | 訊錄/傳送名 | 冊維護             |                     | <b>N</b> . | •               | © * |          | 222 ~ |                       |
|---|--------|-----------------|---------------------|------------|-----------------|-----|----------|-------|-----------------------|
|   |        |                 |                     |            |                 |     |          | 000   |                       |
|   | 名冊編號:  |                 |                     |            |                 |     |          | 002   | + 新增收件人               |
|   | ch 14  | 的社会学程           | 100 VM 2010 7-# 270 |            | E-MAN           |     | THE R    | 003   | 四位 西部口 田              |
|   | 79-36  | 5011-101 CO.116 | 149-144-04620/109   |            | E-MAIL          |     | 18003/14 | 004   | ABC104.342 001 L3 MVD |
|   | 001    | test01          | 0223456789          |            | test@cht.com.tw |     | 02334 ie | 222 🗸 | 2024/07/27 10:58:36   |
|   | 10 ~   |                 |                     |            |                 |     |          | 402   | < 🚹 >                 |
|   |        |                 |                     |            |                 |     |          | 1     | •                     |

- 刪除名冊
  - (1) 下拉式選單選取想要刪除的名冊
  - (2) 點選<mark>刪除名冊</mark>

| 通訊錄/傳送名冊編 | 推護         |       | 222             | → 共13冊 收件者名<br>:::::: |                     |
|-----------|------------|-------|-----------------|-----------------------|---------------------|
| 名冊編號:     |            |       |                 |                       | + 新增改件人             |
| 序號        | 收件者名稱      | 傳真機號碼 | E-MAIL          | 電話號碼                  | 最後更新日期              |
| 001       | 001 test01 |       | test@cht.com.tw | 0223456789            | 2024/07/27 11:07:52 |
| 10 🗸      |            |       |                 |                       | < 🚺 >               |

## 4.新增收件人

- (1) 從下拉式選單選擇想要新增收件人的名冊
- (2) 點選新增收件人

| 通 | 訊錄/傳送名冊 | B維護    |            | 《名冊編號 222       | → 共13冊 收件者名 |                     |
|---|---------|--------|------------|-----------------|-------------|---------------------|
|   | 名冊編號:   |        |            |                 |             | + 新增收件人             |
|   | 序號      | 收件者名稱  | 傳真機號碼      | E-MAIL          | 電話號碼        | 最後更新日期              |
|   | 001     | test01 | 0223456789 | test@cht.com.tw | 0223456789  | 2024/07/27 11:19:31 |
|   | 10 🗸    |        |            |                 |             |                     |

(3) 填寫收件人資訊後按確定(滑鼠移至 1) 圖示可獲得格式提示)

| 傳这 | 送名冊維護 》      | 名冊新增收件人 | × |
|----|--------------|---------|---|
|    | 名冊編號         |         |   |
|    | 222          |         |   |
|    | 收件者名稱*       |         |   |
|    | test02       |         |   |
|    | 傳真號碼 🛛       |         |   |
|    | 0233456789   |         |   |
|    | 發訊號碼 🕕       |         |   |
|    | 0422345678   |         |   |
|    | E-MAIL       |         |   |
|    | test02@cht.c | om.tw   |   |
|    |              |         |   |
|    |              | 取消 確定   |   |

# (九)、傳真設定

## 1.Web2Fax2024 服務的傳真設定跟 webfax、fax2fax 傳真設定共用

2.登入 Web2Fax2024 服務後,點選傳真設定或左邊 圖示進入傳真設定頁 3.依欄位填入資訊後按修改即可更新設定

| liNet #                                                                                  | <b>肉際傳真</b><br>資訊紀錄查詢<br>Vweb2Fax2024                        |                              |                              | *                                                         | ■ AL+#M                                                         |                 |          |  |  |
|------------------------------------------------------------------------------------------|--------------------------------------------------------------|------------------------------|------------------------------|-----------------------------------------------------------|-----------------------------------------------------------------|-----------------|----------|--|--|
|                                                                                          | 發訊紀錄查詢<br><b>イ</b><br>Web2Fax2024                            |                              |                              | 3                                                         | · · · · ·                                                       |                 | <b>1</b> |  |  |
|                                                                                          | Veb2Fax2024                                                  |                              |                              |                                                           |                                                                 |                 |          |  |  |
|                                                                                          | Web2Fax2024                                                  | 224104141412555              | 📥 日前日10%                     | 空发动。                                                      | 「每百) 板海 _ 把時約計                                                  | 1=              |          |  |  |
|                                                                                          |                                                              | 5g itt AC 主來 巨 i 时           |                              | 承权率获益的值(1.476/                                            | 「「」」(「」」(「」)」(「」)(「」)(「」)(「」)(「」)(「」)(」)(「」)(」)(」)(」)(」)()()()( | 1 <b>Q</b> .    |          |  |  |
| 1                                                                                        | 通訊錄<br>傳送名冊維護                                                | (<br>傳真設定<br>Web2Fax/Fax2Fax | ★ 請確認發送:<br>「檢查伺服」           | 名單的正確性,事先需<br>器憑證撤銷* 」 取消打                                | 先將IE中網際網路選項修<br>勾,並勾選TLS1.1以上協                                  | 改,路徑為「進階」<br>定。 | →「安全性」→  |  |  |
| 8                                                                                        | 傳真簡訊語音通                                                      | 知 E-Mail                     |                              |                                                           |                                                                 |                 |          |  |  |
| 6                                                                                        | 起始日期 (限最近 90 天)*                                             |                              |                              | 結束日期*                                                     |                                                                 |                 |          |  |  |
|                                                                                          | (4)直频别。                                                      |                              |                              | () 1014 00 00<br>() () () () () () () () () () () () () ( |                                                                 |                 |          |  |  |
|                                                                                          | PC Fax Fax 2                                                 | Veb 2 Fr                     | 2 O All                      | 只有失敗                                                      | 只有成功                                                            | 傳真處理中           | O ALL    |  |  |
|                                                                                          |                                                              | Fax FAX                      |                              |                                                           |                                                                 |                 |          |  |  |
|                                                                                          | 只列出廣播                                                        |                              |                              |                                                           |                                                                 |                 |          |  |  |
|                                                                                          |                                                              | 查询                           |                              |                                                           | 取消                                                              |                 |          |  |  |
| 婝                                                                                        |                                                              | ×                            |                              |                                                           |                                                                 | Ø               |          |  |  |
|                                                                                          |                                                              |                              |                              |                                                           | 1                                                               |                 |          |  |  |
| <ol> <li>此功能用於記</li> <li>1. email回執</li> <li>2. 整此回報3</li> </ol>                         | 設定 Web2Fox 與 Fox2Fox<br>保有可能被視20位與銀代,建議使用H<br>發芽所有強碼都擁完才會回報。 | ninot@ <b>R</b> .            |                              |                                                           |                                                                 |                 |          |  |  |
| 3                                                                                        |                                                              |                              | 02                           | 900000000<br>個具遊鳴(包含磁鳴)                                   |                                                                 |                 |          |  |  |
|                                                                                          |                                                              |                              | 194g                         | E-Mail                                                    |                                                                 |                 |          |  |  |
|                                                                                          |                                                              |                              | te                           | st@cht.com.tw                                             |                                                                 |                 |          |  |  |
| 3                                                                                        | 诸名稱                                                          |                              |                              | 回报 鲍讯装档                                                   |                                                                 |                 |          |  |  |
| 3<br>者名稱                                                                                 |                                                              |                              | 回转旋                          |                                                           |                                                                 |                 |          |  |  |
| 3<br>著名編<br>(X公司 陳小姐                                                                     |                                                              |                              | <b>3¥⊡</b><br>09             | 202000021                                                 |                                                                 |                 |          |  |  |
| 3<br>著名稿<br>(X公司 陳小姐<br>電話(包含區碼)                                                         |                                                              |                              | 991eii<br>00<br>1946:        | 200000000<br>行式<br>20                                     |                                                                 |                 |          |  |  |
| 3<br>著名碼<br>XX公司 陳小姐<br>電話(包含區碼)<br>XXX0000000(0)9000000                                 | 000X                                                         |                              | 1996<br>1996<br>1996<br>1996 | 20200000X<br><b>रुग</b><br>स                              |                                                                 |                 |          |  |  |
| 3<br>著名編<br>(X公司 陳小相<br><b>電話(包含區碼)</b> )<br>baccoccor/09xxxxx<br><b>開聖</b><br>批圖報(包含成功與 | 000x<br>(天教)                                                 |                              |                              | 200000000<br>553<br>#                                     |                                                                 |                 |          |  |  |